# Substituir Certificado de Identidade do Agente de Telemetria

# Contents

| Introdução                                                                                                    |
|----------------------------------------------------------------------------------------------------|
| Pré-requisitos                                                                                                    |
| Requisitos                                                                                                    |
| Componentes Utilizados                                                                                                    |
| Configurar                                                                                                    |
| Requisitos do certificado                                                                                                    |
| Confirmar se o certificado e a chave privada correspondem ao par                                                                     |
| Confirmar se a chave privada não está protegida por senha                                                                            |
| Confirmar se o certificado e a chave privada estão codificados com PEM                                                               |
| Certificado autoassinado                                                                                                    |
| Gerar certificado autoassinado                                                                                                    |
| Carregar certificado autoassinado                                                                                                    |
| Atualizar Nós de Agente                                                                                                    |
| Certificados Emitidos pela Autoridade de Certificação (CA)                                                                           |
| Gerar CSR (Certificate Signing Request, Solicitação de assinatura de certificado) para<br>emissão por uma autoridade de certificação |
| Criar um Certificado com Cadeia                                                                                                    |
| Carregar certificado emitido pela autoridade de certificação                                                                         |
| Atualizar Nós de Agente                                                                                                    |
| Verificar                                                                                                    |
| Troubleshooting                                                                                                    |
|                                                                                                    |

# Introdução

Este documento descreve como substituir o certificado de identidade do servidor no nó do gerenciador do Cisco Telemetry Broker (CTB).

## Pré-requisitos

#### Requisitos

A Cisco recomenda que você tenha conhecimento destes tópicos:

- Administração do dispositivo Cisco Telemetry Broker
- Certificados X509

#### **Componentes Utilizados**

Os equipamentos usados para este documento estão executando a versão 2.0.1

- Nó do gerenciador do Cisco Telemetry Broker
- Nó do agente de telemetria da Cisco

As informações neste documento foram criadas a partir de dispositivos em um ambiente de laboratório específico. Todos os dispositivos utilizados neste documento foram iniciados com uma configuração (padrão) inicial. Se a rede estiver ativa, certifique-se de que você entenda o impacto potencial de qualquer comando.

### Configurar

#### Requisitos do certificado

O certificado x509 usado pelo Cisco Telemetry Broker Manager deve atender aos seguintes requisitos:

- O Certificado e a Chave Privada devem ser um par correspondente
- O certificado e a chave privada devem ser codificados por PEM
- A chave privada não deve ser protegida por senha

Confirmar se o certificado e a chave privada correspondem ao par

Faça login na interface de linha de comando (CLI) do Gerenciador CTB como o usuário administrador.

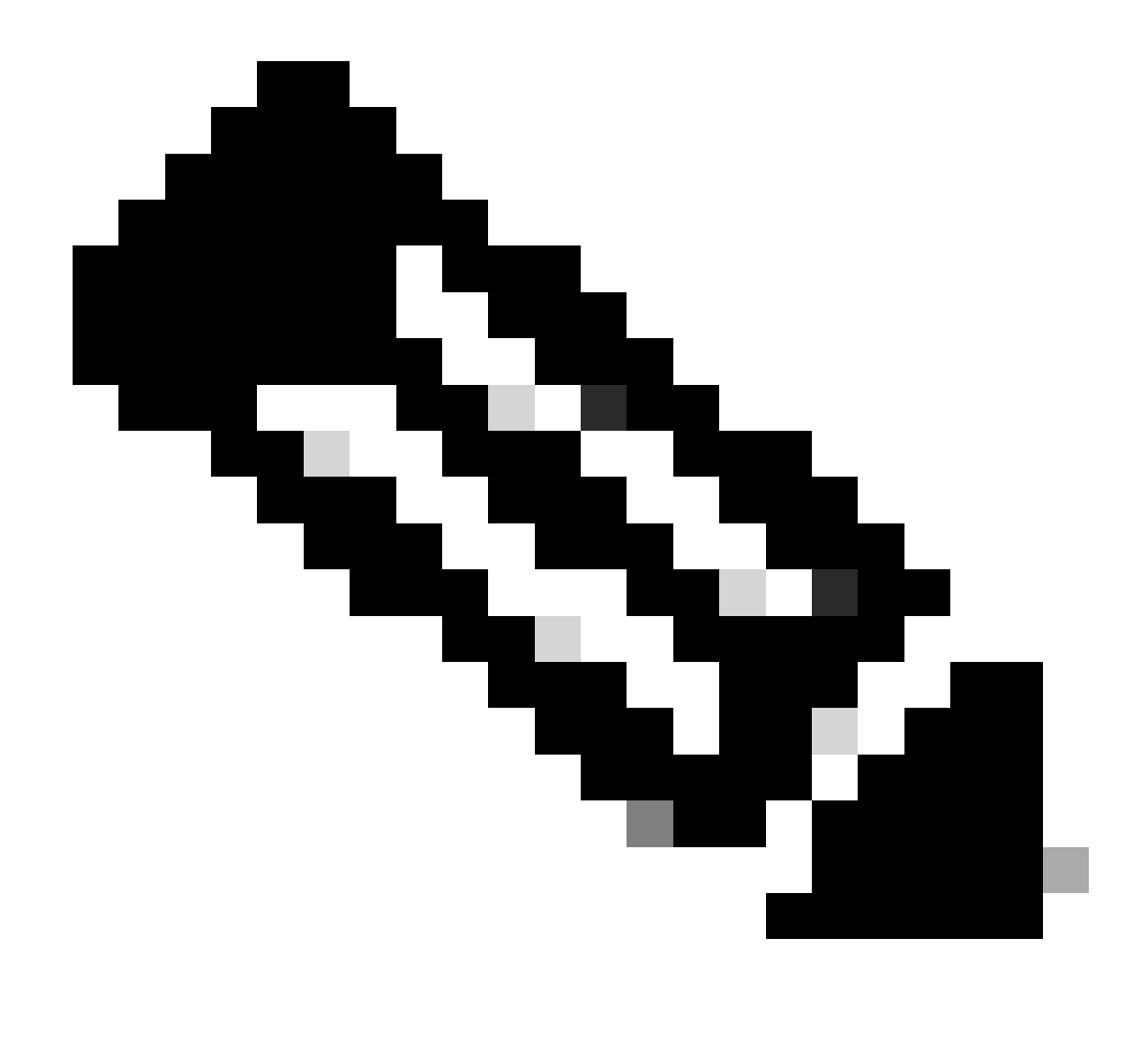

Observação: é possível que os arquivos mencionados nesta seção ainda não existam no sistema.

O sudo openssl req -in server.csr -pubkey -noout -outform pem | sha256sum comando gera a soma de verificação SHA-256 da chave pública do arquivo de Solicitação de Assinatura de Certificado.

O sudo openssl pkey -in server\_key.pem -pubout -outform pem | sha256sumcomando gera a soma de verificação SHA-256 da chave pública do arquivo de chave privada.

O sudo openssl x509 -in server\_cert.pem -pubkey -noout -outform pem | sha256sumcomando gera a soma de verificação SHA-256 da chave pública do arquivo de certificado emitido.

A saída do certificado e da chave privada deve coincidir. Se uma solicitação de assinatura de certificado não foi usada, o arquivo server\_cert.pem não existe.

admin@ctb-manager:~\$ sudo openss1 req -in server.csr -pubkey -noout -outform pem | sha256sum 3e8e6b0d39

Confirmar se a chave privada não está protegida por senha

Faça login no CTB Manager como o usuário administrador. Execute o ssh-keygen -yf server\_key.pem comando.

Uma senha não será solicitada se a chave privada não exigir uma.

admin@ctb-manager:~\$ ssh-keygen -yf server\_key.pem ssh-rsa {removed for brevity} admin@ctb-manager:~\$

Confirmar se o certificado e a chave privada estão codificados com PEM

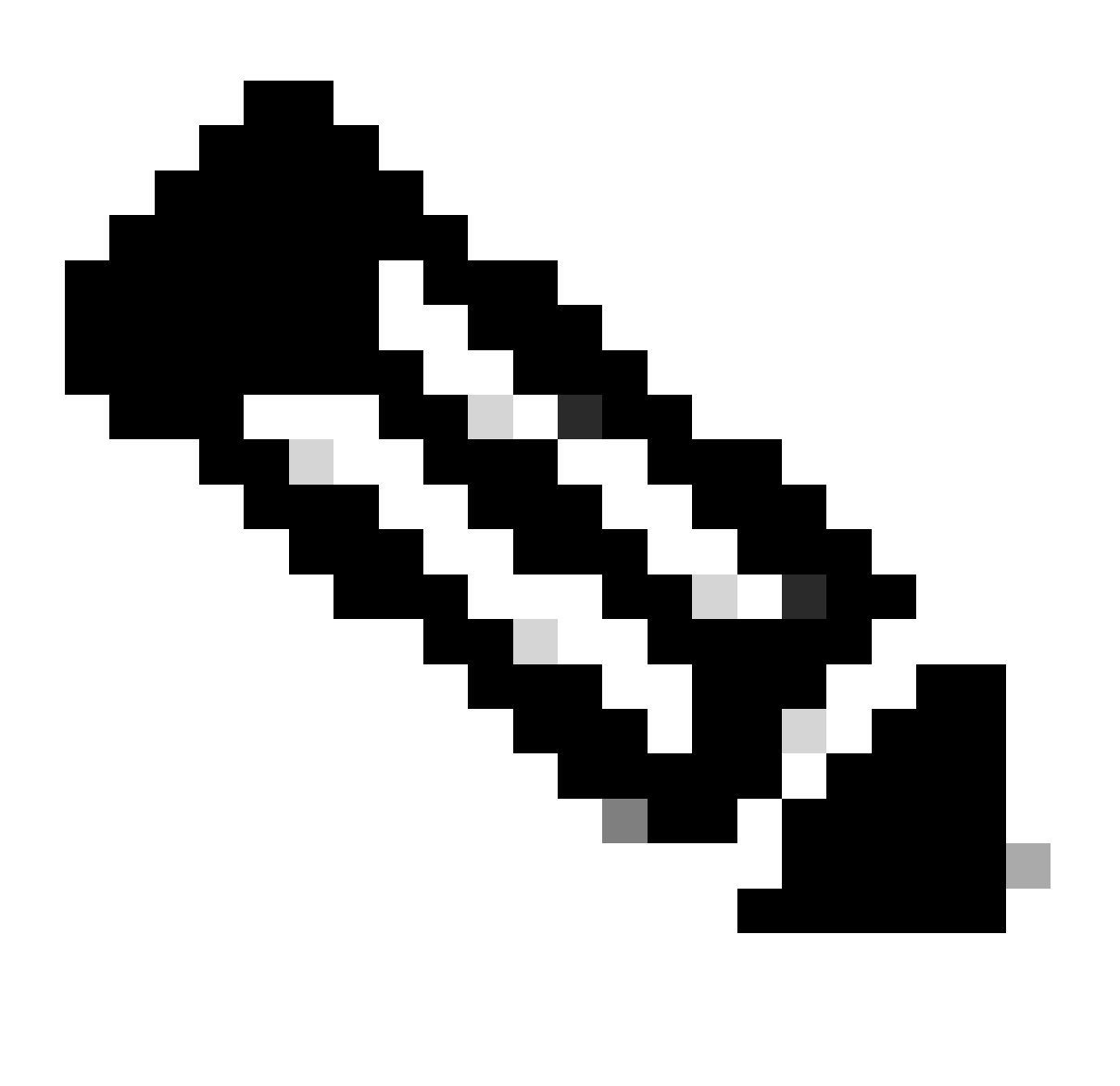

Observação: essas validações podem ser executadas antes da instalação dos certificados.

Faça login no CTB Manager como o usuário administrador.

Exiba o conteúdo do arquivo server\_cert.pem com o sudo cat server\_cert.pem comando. Ajuste o comando para o nome do arquivo do certificado.

A primeira e a última linhas do arquivo devem ser -----BEGIN CERTIFICATE----- e -----END CERTIFICATE-----, respectivamente.

admin@ctb-manager:~\$ sudo cat server\_cert.pem -----BEGIN CERTIFICATE----- {removed\_for\_brevity} -----EN

Exiba o arquivo server\_key.pem com o comandosudo cat server\_key.pem. Ajuste o comando para o nome do arquivo de chaves particulares.

A primeira e a última linhas do arquivo devem ser -----BEGIN PRIVATE KEY----- e -----END PRIVATE KEY-----, respectivamente.

admin@ctb-manager:~\$ sudo cat server\_key.pem -----BEGIN PRIVATE KEY----- {removed\_for\_brevity} -----END

Certificado autoassinado

Gerar certificado autoassinado

• Faça login no Gerenciador CTB através de um SSH (Secure Shell) como o usuário configurado durante a instalação, que geralmente é o usuário "admin".

• Emita o sudo openssl req -x509 -newkey rsa:{key\_len} -nodes -keyout server\_key.pem -out server\_cert.pem -sha256 -days 3650 - subj /CN={ctb\_manager\_ip} comando.

- Altere o rsa: {key\_len} com um comprimento de chave privada de sua escolha, como 2048, 4096 ou 8192
  - Altere o {ctb\_manager\_ip}com o IP do CTB Manager Node

• Visualize o arquivo server\_cert.pem com o comandocat server\_cert.pem e copie o conteúdo para o buffer para que ele possa ser colado na estação de trabalho local em um editor de texto de sua escolha. Salve o arquivo. Você também pode SCP esses arquivos fora do /home/admin diretório.

```
admin@ctb-manager:~$ cat server_cert.pem
-----BEGIN CERTIFICATE-----
{removed_for_brevity}
-----END CERTIFICATE-----
admin@ctb-manager:~$
```

• Visualize o arquivo server\_key.pem com o comandosudo cat server\_key.pem e copie o conteúdo para o buffer para que ele possa ser colado na estação de trabalho local em um editor de texto de sua escolha. Salve o arquivo. Você também pode SCP esse arquivo fora do /home/admin diretório.

admin@ctb-manager:~\$ sudo cat server\_key.pem
-----BEGIN PRIVATE KEY----{removed\_for\_brevity}
-----END PRIVATE KEY----admin@ctb-manager:~\$

Carregar certificado autoassinado

1. Navegue até a interface do usuário da Web do CTB Manager e faça login como o usuário administrador e clique no ícone da engrenagem para acessar "Settings".

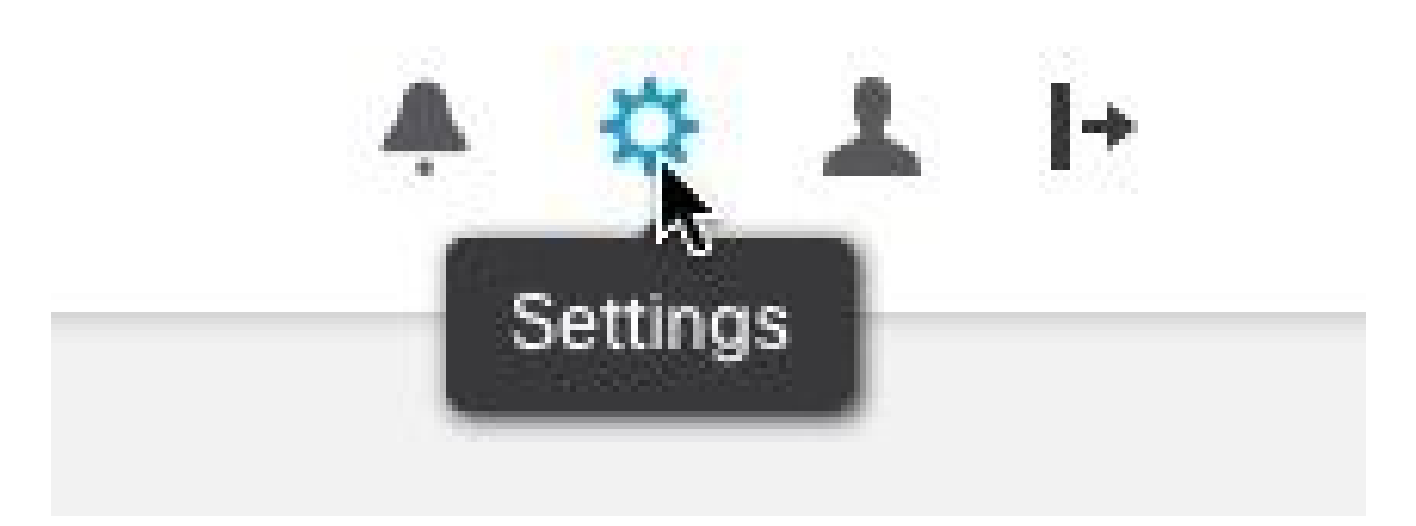

Ícone de configuração CTB

• Navegue até a guia "Certificado TLS".

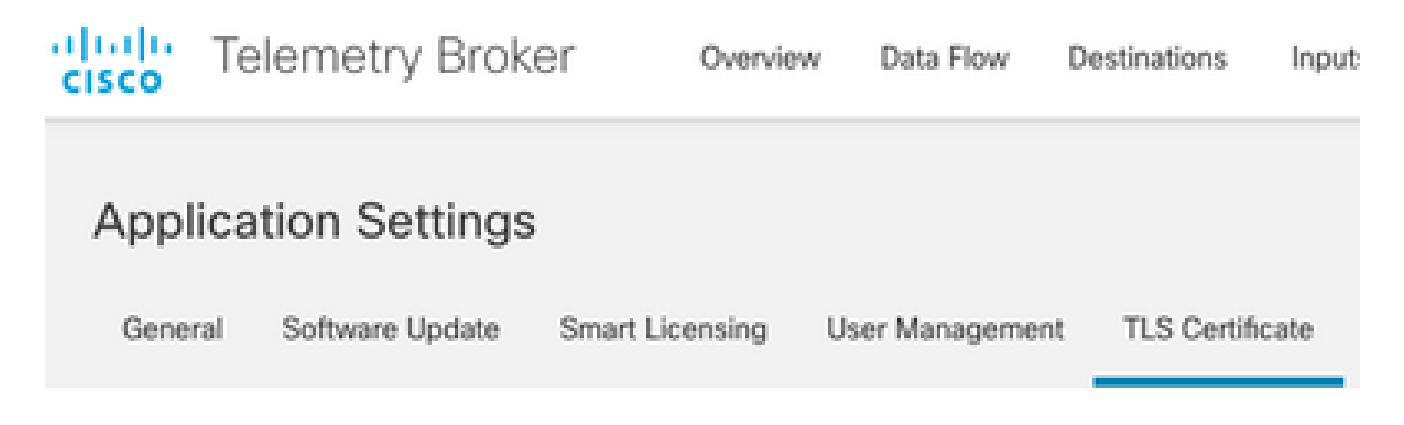

Guia Certificados CTB

• Selecione Upload TLS Certificate e, em seguida, selecione server\_cert.pem e server\_key.pem para o certificado e a chave privada, respectivamente, na caixa de diálogo "Carregar certificado TLS". Depois que os arquivos forem selecionados, selecione Carregar.

| Certificate           | Private Key   |        |        |
|-----------------------|---------------|--------|--------|
| ↑ Choose file         | + Choose file |        |        |
|                       |               |        |        |
| > Certificate details |               |        |        |
|                       |               |        |        |
|                       |               |        |        |
|                       |               | Cancel | Upload |
|                       |               |        |        |

• Depois que os arquivos são selecionados, um processo de verificação confirma a combinação de certificado e chave e exibe o nome comum do Emissor e do Assunto como mostrado.

| Certificate                             | Private Key   |
|-----------------------------------------|---------------|
| cert.pem                                | key.pem       |
|                                         |               |
| <ul> <li>Certificate details</li> </ul> |               |
|                                         |               |
| Subject Name                            |               |
| Common Name                             | 10.209.35.152 |
| Issuer Name                             |               |
| isover riente                           |               |
| Common Name                             | 10.209.35.152 |
|                                         |               |

Cancel

Upload

Carregamento de Cert CTB

• Selecione o botão "Upload" para carregar o novo certificado. A interface do usuário da Web reinicia sozinha em alguns momentos e, depois de reiniciar, faz logon no dispositivo novamente.

• Faça login no Console Web do Nó do Gerenciador CTB e navegue até Settings > TLS Certificate para ver detalhes do certificado, como uma nova data de expiração, ou exiba os detalhes do certificado usando o navegador para exibir informações mais detalhadas, como números de série.

Atualizar Nós de Agente

Quando o CTB Manager Node tiver um novo certificado de identidade, cada CTB Broker Node deve ser atualizado manualmente.

1. Efetue login em cada nó do broker via ssh e execute o sudo ctb-manage comando

```
admin@ctb-broker:~$ sudo ctb-manage
We trust you have received the usual lecture from the local System
Administrator. It usually boils down to these three things:
    #1) Respect the privacy of others.
    #2) Think before you type.
    #3) With great power comes great responsibility.
[sudo] password for admin:
    Selecione a opção equando solicitado.
== Management Configuration
A manager configuration already exists for 10.209.35.152
Options:
```

```
(o) Associate this node with a new manager(c) Re-fetch the manager's certificate but keep everything else(d) Deactivate this node (should be done after removing this node on the manager UI)(a) Abort
```

```
How would you like to proceed? [o/c/d/a] c
```

• Verifique os detalhes do certificado se eles correspondem aos valores do certificado assinado e selecione y para aceitar o certificado. Os serviços são iniciados automaticamente e, uma vez que o serviço é iniciado, o prompt é retornado. O início do serviço pode levar até cerca de 15 minutos para ser concluído.

== Testing connection to server exists

== Fetching certificate from 10.209.35.152
Subject Hash
3fcbcd3c
subject=CN = 10.209.35.152
issuer=CN = 10.209.35.152
Validity:
notBefore=Mar 28 13:12:43 2023 GMT
notAfter=Mar 27 13:12:43 2024 GMT
X509v3 Subject Alternative Name:
IP Address:10.209.35.152
Do you accept the authenticity of the server? [y/n] y

```
== Writing /var/lib/titan/titanium_proxy/ssl/titanium.pem
```

done

== Starting service

Certificados Emitidos pela Autoridade de Certificação (CA)

Gerar CSR (Certificate Signing Request, Solicitação de assinatura de certificado) para emissão por uma autoridade de certificação

• Faça login no Gerenciador CTB através de um SSH (Secure Shell) como o usuário configurado durante a instalação, que geralmente é o usuário "admin".

• Emita o comandoopenssl req -new -newkey rsa:{key\_len} -nodes -addext "subjectAltName = DNS:{ctb\_manager\_dns\_name},IP:{ctb\_manager\_ip}" -keyout server\_key.pem -out server.csr . Os atributos 'extras' nas duas últimas linhas podem ser deixados em branco, se desejado.

• Altere o {ctb\_manager\_dns\_name} com o nome DNS do nó do gerenciador CTB

- Altere o {ctb\_manager\_ip}com o IP do CTB Manager Node
- Altere o {key\_len} com um comprimento de chave privada de sua escolha, como 2048, 4096 ou 8192.

admin@ctb-manager:~\$ openssl req -new -newkey rsa:4096 -nodes -addext "subjectAltName = DNS: Generating a RSA private key ....++++ .....++++ writing new private key to 'server\_key.pem' You are about to be asked to enter information that will be incorporated into your certificate request. What you are about to enter is what is called a Distinguished Name or a DN. There are quite a few fields but you can leave some blank For some fields there will be a default value, If you enter '.', the field will be left blank. Country Name (2 letter code) [AU]:US State or Province Name (full name) [Some-State]:North Carolina Locality Name (eg, city) []:RTP Organization Name (eg, company) [Internet Widgits Pty Ltd]:Cisco Systems Inc Organizational Unit Name (eg, section) []:TAC Common Name (e.g. server FQDN or YOUR name) []:ctb-manager Email Address []:noreply@cisco.com Please enter the following 'extra' attributes to be sent with your certificate request A challenge password []:

An optional company name []:

• SCP o CSR e os arquivos de chave para uma máquina local e forneça o CSR à CA. A emissão do CSR pela CA em formato PEM está fora do escopo deste documento.

Criar um Certificado com Cadeia

A CA emite o certificado de identidade do servidor no formato PEM. Deve ser criado um arquivo de cadeia que inclua todos os certificados de cadeia e o certificado de identidade do servidor para o Nó de gerenciador do CTB.

Em um editor de texto, crie um arquivo combinando o certificado que foi assinado na etapa anterior e anexando todos os certificados da cadeia, incluindo a CA confiável, em um único arquivo no formato PEM na ordem mostrada.

```
- BEGIN CERTIFICATE - {CTB Manager Issued Certificate} - END CERTIFICATE - - BEGIN CERTIFICATE - {Issui
```

Certifique-se de que este novo arquivo de certificado com arquivo de cadeia não tenha espaços à esquerda ou à direita, linhas em branco e esteja na ordem mostrada acima.

Carregar certificado emitido pela autoridade de certificação

1. Navegue para a interface do usuário da Web do CTB Manager e faça login como admin e clique no ícone da engrenagem para acessar "Settings".

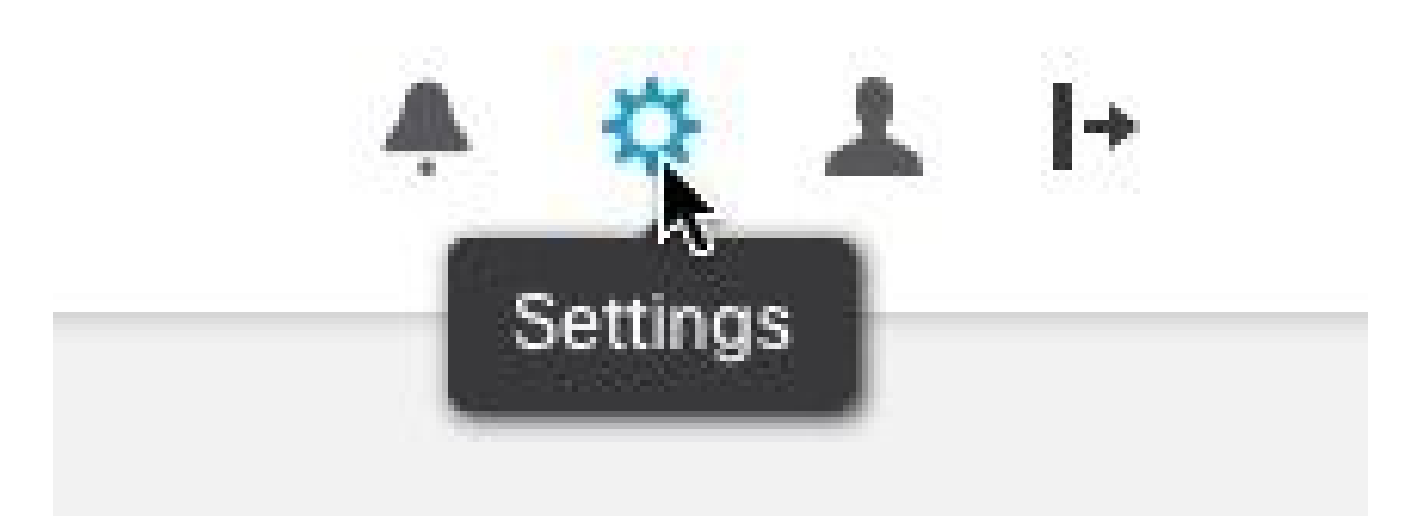

Ícone de configuração CTB

• Navegue até a guia "Certificado TLS".

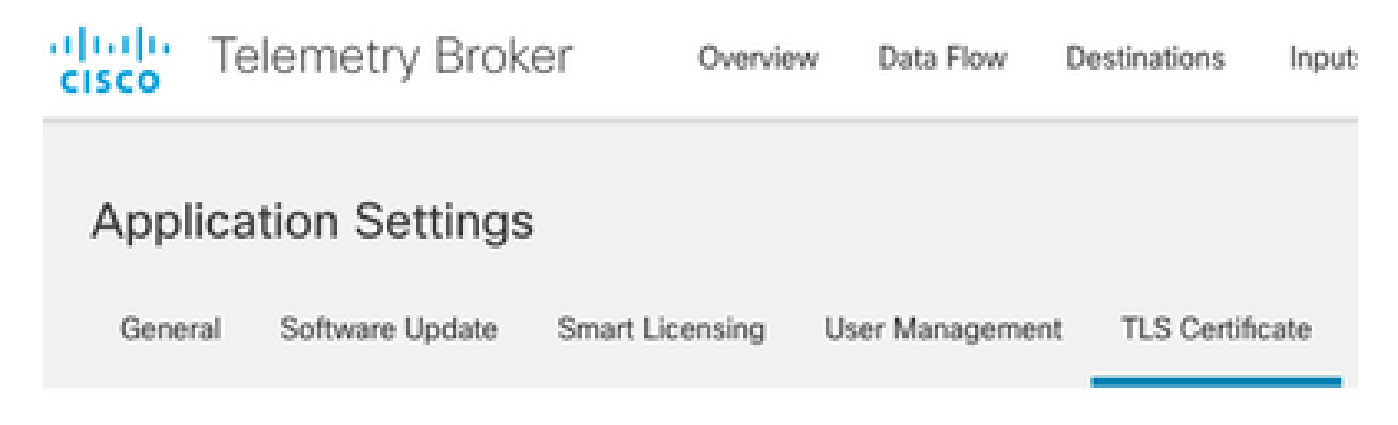

Guia Certificados CTB

• Selecione Upload TLS Certificate e, em seguida, selecione o certificado com o arquivo de cadeia criado na última seção e o Gerenciador CTB gerado server\_key.pem para o certificado e a chave privada, respectivamente, na caixa de diálogo "Carregar certificado TLS". Depois que os arquivos forem selecionados, selecione Carregar.

| Certificate           | Private Key   |        |        |
|-----------------------|---------------|--------|--------|
| ↑ Choose file         | + Choose file |        |        |
|                       |               |        |        |
| > Certificate details |               |        |        |
|                       |               |        |        |
|                       |               |        |        |
|                       |               | Cancel | Upload |
|                       |               |        |        |

• Depois que os arquivos são selecionados, um processo de verificação confirma a combinação de certificado e chave e exibe o nome comum do Emissor e do Assunto como mostrado abaixo.

| Certificate                | Private Key       |
|----------------------------|-------------------|
| ttb-manager.pem            | server.key        |
| $\sim$ Certificate details |                   |
| Subject Name               |                   |
| Country or Region          | US                |
| State/Province             | North Carolina    |
| Locality                   | RTP               |
| Organization               | Cisco Systems Inc |
| Common Name                | ctb-manager       |
| Organization Unit          | TAC               |
| Issuer Name                |                   |
| Common Name                | Issuing CA        |
| Domain                     | CiscoTAC          |
| Subject Alternate Name     | ctb-manager       |
|                            | 10.209.35.152     |
|                            |                   |

Cancel Upload

Validação de Certificado Emitido de CA do CTB

• Selecione o botão "Upload" para carregar o novo certificado. A IU da Web é reiniciada sozinha em cerca de 60 segundos, faça login na IU da Web após a reinicialização.

• Faça login no Console Web do Nó do Gerenciador CTB e navegue até Settings > TLS Certificate para ver detalhes do certificado,

como uma nova data de expiração, ou exiba os detalhes do certificado usando o navegador para exibir informações mais detalhadas, como números de série.

Atualizar Nós de Agente

Quando o CTB Manager Node tiver um novo certificado de identidade, cada CTB Broker Node deve ser atualizado manualmente.

1. Efetue login em cada nó do broker via ssh e execute o sudo ctb-manage comando

admin@ctb-broker:~\$ sudo ctb-manage

We trust you have received the usual lecture from the local System Administrator. It usually boils down to these three things:

- #1) Respect the privacy of others.
- #2) Think before you type.
- #3) With great power comes great responsibility.

[sudo] password for admin:

Selecione a opção cquando solicitado.

== Management Configuration

```
A manager configuration already exists for 10.209.35.152
Options:
```

(o) Associate this node with a new manager(c) Re-fetch the manager's certificate but keep everything else(d) Deactivate this node (should be done after removing this node on the manager UI)(a) Abort

How would you like to proceed? [o/c/d/a] c

• Verifique os detalhes do certificado se eles correspondem aos valores do certificado assinado e selecione y para aceitar o certificado. Os serviços são iniciados automaticamente e, quando o serviço é iniciado, o prompt é retornado. O início do serviço pode levar até cerca de 15 minutos para ser concluído.

== Testing connection to server exists

```
== Fetching certificate from 10.209.35.152
Subject Hash
fa7fdOfb
subject=C = US, ST = North Carolina, L = RTP, O = "Cisco Systems Inc", OU = TAC, CN = ctb-manager,
issuer=DC = CiscoTAC, CN = Issuing CA
Validity:
notBefore=Jun 13 16:09:29 2023 GMT
notAfter=Sep 11 16:19:29 2023 GMT
X509v3 Subject Alternative Name:
DNS:ctb-manager, IP Address:10.209.35.152
Do you accept the authenticity of the server? [y/n] y
== Writing /var/lib/titan/titanium_proxy/ssl/titanium.pem
done
== Starting service
```

#### Verificar

Faça login no Console Web do Nó do Gerenciador CTB e navegue até Settings > TLS Certificate para ver detalhes do certificado, como uma nova data de expiração, ou exiba os detalhes do certificado usando o navegador para exibir informações mais detalhadas, como números de série.

| CISCO Telemetry E<br>Overview Da                                                                                     | ta Flow Destinations Inputs Broker Nodes Manager Node Integrations                                                                                                    |
|----------------------------------------------------------------------------------------------------|----------------------------------------------------------------------------------------------------|
| Application Setti                                                                                                    | ngs                                                                                                    |
| General Software Upd                                                                                                 | ate Smart Licensing User Management TLS Certificate Notifications                                                                                                    |
| TLS Certificate                                                                                                    | Upload TLS Certificate                                                                                                    |
| Hostname ctb-manage<br>Expires Sep 11, 202                                                                           | r<br>3, 08:19 PM UTC                                                                                                    |
| Certificate details                                                                                                  |                                                                                                    |
| Subject Name                                                                                                    |                                                                                                    |
| Country or Region                                                                                                    | US                                                                                                    |
| State/Province                                                                                                    | North Carolina                                                                                                    |
| Locality                                                                                                    | RTP                                                                                                    |
| Organization                                                                                                    | Cisco Systems Inc                                                                                                    |
| Common Name                                                                                                    | ctb-manager                                                                                                    |
| Organization Unit                                                                                                    | TAC                                                                                                    |
| Issuer Name                                                                                                    |                                                                                                    |
| Common Name                                                                                                    | Issuing CA                                                                                                    |
| Domain                                                                                                    | CiscoTAC                                                                                                    |
| Subject Alternate Name                                                                                               | cth-manager                                                                                                    |
|                                                                                                    | 10.209.35.152                                                                                                    |
|                                                                                                    |                                                                                                    |
| <ul> <li>Each connected</li> <li>If a broker node following:</li> <li>Use SSH o</li> <li>Run this control</li> </ul> | broker node needs to trust this certificate.<br>is not communicating with the manager node, re-register the broker node by doing the<br>r the VM Server console to log in to the appliance using the admin credentials.<br>mmand: ctb-manage |

https://10.209.35.152/settings

Detalhes do certificado CTB

Verifique se o CTB Broker Node não mostra nenhum alarme na interface do usuário da Web do CTB Manager Node.

Troubleshooting

Se o certificado estiver incompleto, por exemplo, sem os certificados de cadeia, o Nó do agente CTB não consegue comunicar-se com o Nó do gerente e apresenta "Não visto desde" na coluna Status na lista de Nós do agente.

O nó do agente continuará a replicar e distribuir o tráfego nesse estado.

Faça login na CLI do Nó do Gerenciador CTB e emita o sudo grep -ic begin /var/lib/titan/titanium\_frontend/ssl/cert.pem comando para ver quantos certificados estão no arquivo cert.pem.

admin@ctb-manager:~\$ sudo grep -ic begin /var/lib/titan/titanium\_frontend/ssl/cert.pem [sudo] password

O valor de saída retornado precisa ser igual ao número de dispositivos CA na cadeia mais o Gerenciador CTB.

A saída de 1 é esperada se estiver usando um certificado autoassinado.

A saída de 2 é esperada se a infraestrutura PKI consiste em uma única CA raiz que também é a CA emissora.

A saída de 3 é esperada se a infraestrutura PKI consiste em uma CA raiz e na CA emissora.

A saída de 4 é esperada se a infraestrutura PKI consiste em uma CA raiz, uma CA subordinada e a CA emissora.

Compare a saída com a PKI listada ao visualizar o certificado em outro aplicativo, como Microsoft Windows Crypto Shell Extensions.

# 🔬 Certificate

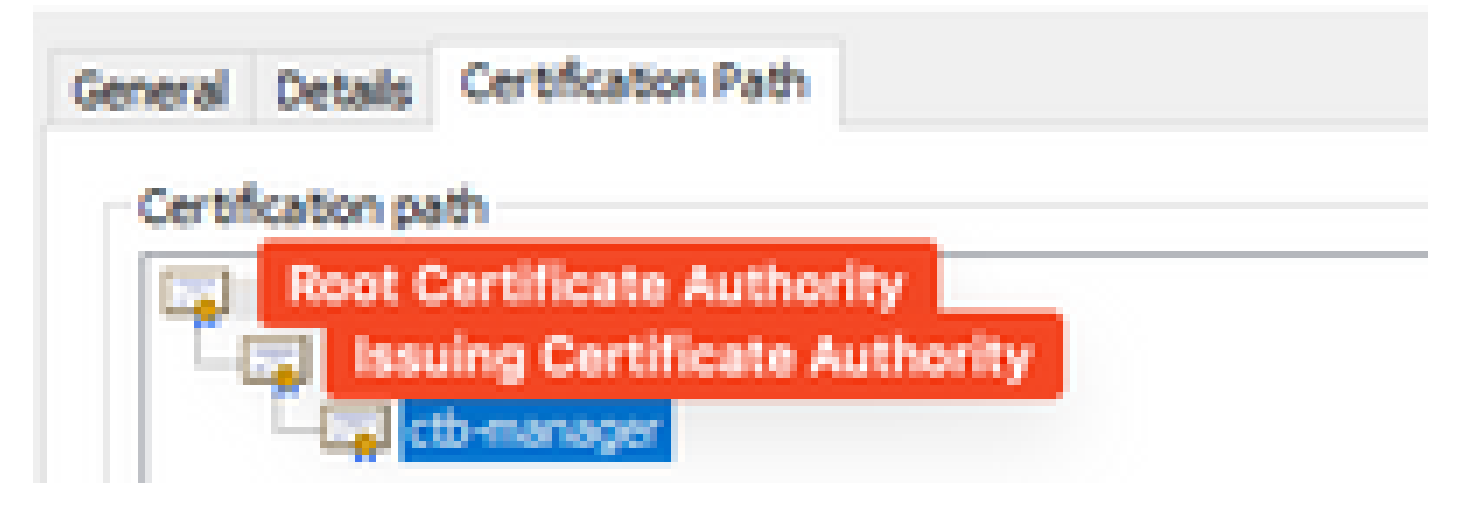

Infraestrutura PKI

Nesta imagem, a infraestrutura PKI inclui uma CA raiz e a CA emissora.

Espera-se que o valor de saída do comando seja 3 nesse cenário.

Se a saída não atender às expectativas, revise as etapas na seção **Criar um Certificado com Cadeia** para determinar se um certificado foi perdido.

Ao exibir um certificado no, Microsoft Windows Crypto Shell Extensions é possível que nem todos os certificados sejam apresentados se o computador local não tiver informações suficientes para verificar o certificado.

Emita o sudo ctb-mayday comando da CLI para gerar um pacote de maio para o TAC revisar.

#### Sobre esta tradução

A Cisco traduziu este documento com a ajuda de tecnologias de tradução automática e humana para oferecer conteúdo de suporte aos seus usuários no seu próprio idioma, independentemente da localização.

Observe que mesmo a melhor tradução automática não será tão precisa quanto as realizadas por um tradutor profissional.

A Cisco Systems, Inc. não se responsabiliza pela precisão destas traduções e recomenda que o documento original em inglês (link fornecido) seja sempre consultado.